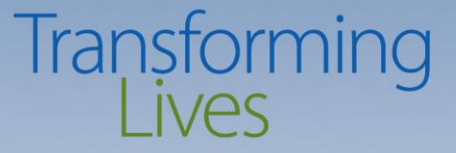

# Participant Reimbursement in eJAS

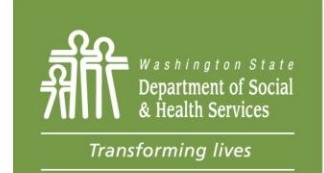

PO Box 45115, Olympia, WA 98504 | www.dshs.wa.gov 1

**Issuing Participant Reimbursements to Clients** 

## PARTICIPANT REIMBURSEMENTS IN THE CLIENT'S EJAS CASE

## Navigating eJAS

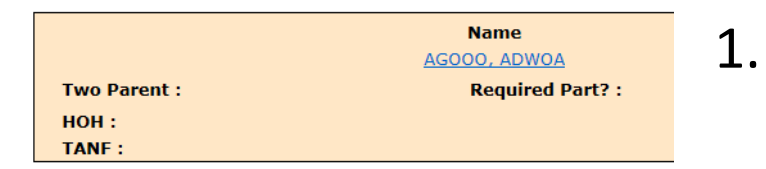

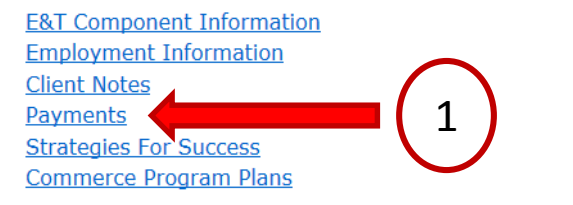

Individual Employment Plan

- Click on <u>Payments</u> on the Client Main page
- 2. Select <u>Participant Reimbursements</u> on the Payments page

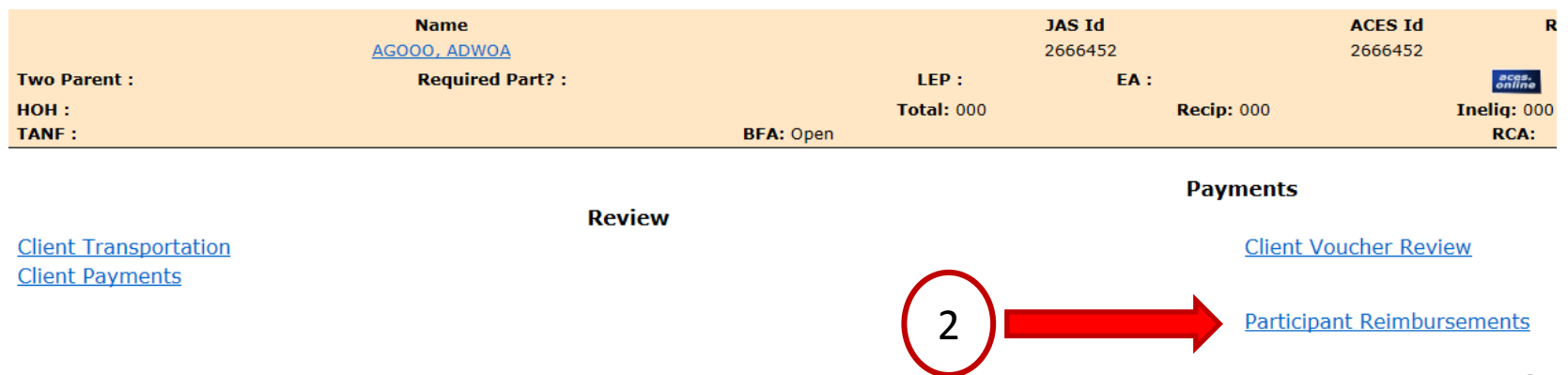

### **Creating a Participant Reimbursement**

Participant Reimbursements Summary

| Note: You can search             |  |  |  |  |  |
|----------------------------------|--|--|--|--|--|
| different months by              |  |  |  |  |  |
| changing the month in the        |  |  |  |  |  |
| <u>Summary for Period</u> field. |  |  |  |  |  |

#### ZXZ-BFET & CONTRACTOR Summary for period (MM/YYYY): 09/2018

|                              | Create Participant Reimbursement | is and the second second second second second second second second second second second second second second se |
|------------------------------|----------------------------------|----------------------------------------------------------------------------------------------------|
| Reimbursment Type            | FFY Payments                     | FFY Remaining Balance                                                                                           |
| Child Care                   | \$0.00                           | \$700.00                                                                                                    |
| Clothing                     | \$0.00                           | \$800.00                                                                                                    |
| Education/Books/Supplies     | \$750.00                         | \$50.00                                                                                                    |
| Housing/Utilities            | \$0.00                           | \$3,500.00                                                                                                    |
| Transportation               | \$45.00                          | \$1,155.00                                                                                                    |
| Transportation - Auto Repair | \$0.00                           | \$1,000.00                                                                                                    |

#### Participant Reimbursements for 09/2018

#### Number of records: 5

| <u>Issuance Date▼</u> | <u>Participant</u><br><u>Reimbursement</u><br><u>Type</u> | No of Tickets<br>or Cards | Total Amount | Component/<br>Hours | Created by            | canceled by           | Status   |
|-----------------------|-----------------------------------------------------------|---------------------------|--------------|---------------------|-----------------------|-----------------------|----------|
| 09/28/2018            | Education/Books/Supplies                                  |                           | \$250.00     | BE-20               | SKDA300 -SKAAR, DAVID |                       | Issued   |
| 09/27/2018            | Transportation - Bus Tickets                              | 3                         | \$45.00      | BE-20               | SKDA300 -SKAAR, DAVID |                       | Issued   |
| 09/27/2018            | Education/Books/Supplies                                  |                           | \$500.00     | VE-25               | SKDA300 -SKAAR, DAVID |                       | Issued   |
| 09/26/2018            | Transportation - Bus Tickets                              | 2                         | \$20.00      | BE-20               | SKDA300 -SKAAR, DAVID | SKDA300 -SKAAR, DAVID | Canceled |
| 09/26/2018            | Education/Books/Supplies                                  |                           | \$49.99      | VE-25               | SKDA300 -SKAAR, DAVID | SKDA300 -SKAAR, DAVID | Canceled |

Home Main Back Help

### On the Participant Reimbursement Summary page, click on <u>Create Participant Reimbursements</u>

### Creating a Participant Reimbursement

(continue)

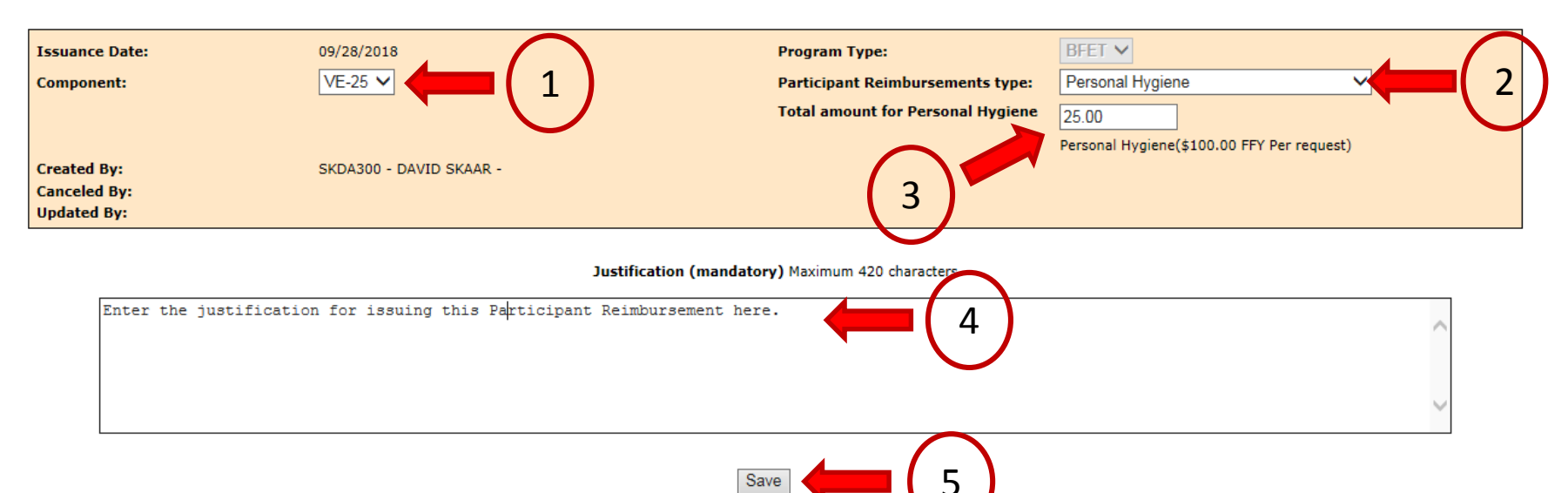

- 1. Select the Component for this reimbursement
- 2. Select the type of reimbursement
- 3. Enter the amount issued
- 4. Document the justification for issuing the reimbursement
- 5. Click Save

### Printing a Participant Reimbursement

**ZXZ-BFET & CONTRACTOR** Summary for period (MM/YYYY): 09/2018 **11** Go 1. Select the Participant **Reimbursement from** Participant the Summary Page No o Reimbursement Issuance Date V or Type 09/28/2018 Personal Hygiene 2. Click Print Education/Books/Supplies 09/28/2018 09/27/2018 Transportation - Bus Tickets 09/27/2018 Education/Books/Supplies 09/26/2018 Transportation - Bus Tickets 09/26/2018 Education/Books/Supplies Participant Reimbursements Save Cancel Participant Reimbursements Print **ZXZ-BFET & CONTRACTOR** Status: Issued **Issuance Date:** 09/28/2018 Program Type: BFET Component: VE-25 Participant Reimbursements type: Personal Hygiene Total amount for Personal Hygiene 25.00 Personal Hygiene(\$100.00 FFY Per request) Created By: SKDA300 - SKAAR, DAVID - 09/28/2018 Canceled By: Updated By:

#### Justification (mandatory) Maximum 420 characters

Enter the justification for issuing this Participant Reimbursement here.

## Printing a Participant Reimbursement

(continue)

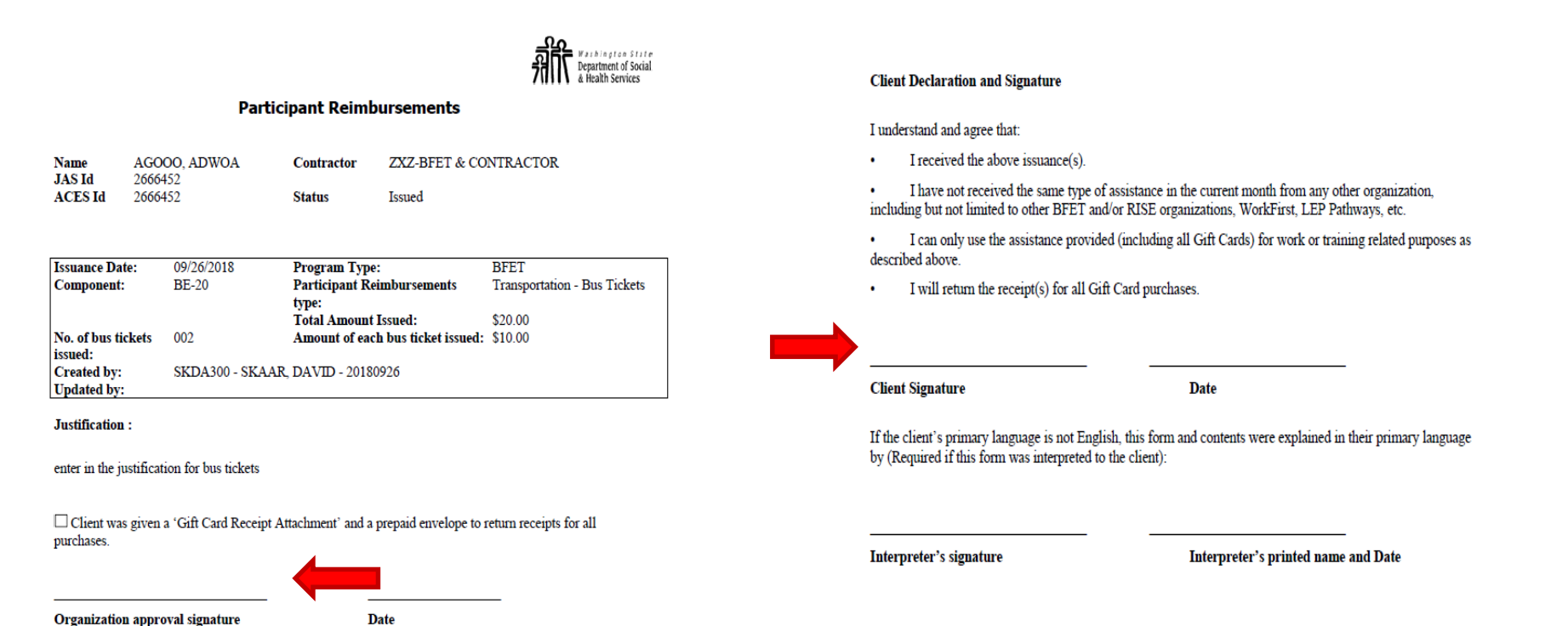

The Printed Participant Reimbursement has lines for you and the client to sign. Once signed, place the completed form in the Participant File.

### Modifying a Participant Reimbursement

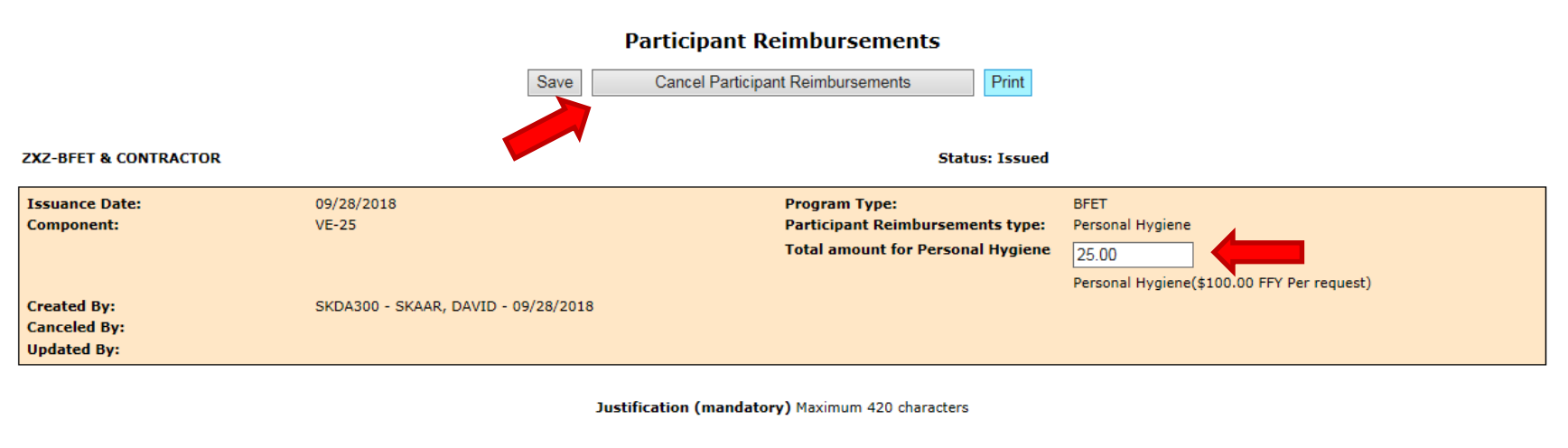

Enter the justification for issuing this Participant Reimbursement here.

| Save Cancel Participant Reimbursements P | Prir |
|------------------------------------------|------|
|------------------------------------------|------|

- 1. You can modify the amount of the Participant Reimbursement if the actual amount is different than issued amount.
- 2. You can Cancel the Participant Reimbursement if created in error or not used.

### **Documenting a Participant Reimbursement**

#### JAS Note

Add New JAS Notes Notes Notes Open General Search Options Notes

#### Notes

Created Participant Reimbursement DAVID SKAAR ESA/CSD BFET 09/28/2018 14:41:14 Personal Hygiene ; Amount \$25.00 Click here to view Participant Reimbursement

Created Participant Reimbursement DAVID SKAAR ESA/CSD BFET 09/28/2018 14:31:42 Education/Books/Supplies ; Amount \$250.00 Click here to view Participant Reimbursement

Created Participant Reimbursement DAVID SKAAR ESA/CSD BFET 09/27/2018 13:51:17 Transportation ; Amount \$45.00 <u>Click here to view Participant Reimbursement</u>

Cancelled Participant Reimbursement DAVID SKAAR ESA/CSD BFET 09/27/2018 13:45:52 Education/Books/Supplies ; Amount \$49.99 Click here to view Participant Reimbursement

MODIFIED Participant Reimbursement DAVID SKAAR ESA/CSD BFET 09/27/2018 13:45:03 Education/Books/Supplies ; Amount \$49.99 <u>Click here to view Participant Reimbursement</u>

Created Participant Reimbursement DAVID SKAAR ESA/CSD BFET 09/27/2018 13:42:18 Education/Books/Supplies ; Amount \$500.00 <u>Click here to view Participant Reimbursement</u> Creating, modifying or canceling a Participant Reimbursement creates the required documentation in the Client Notes.

Reviewing Participant Reimbursements for your Caseload

## **E&T REPORT: PARTICIPANT REIMBURSEMENTS**

### Participant Reimbursement Report

### **E&T Reports**

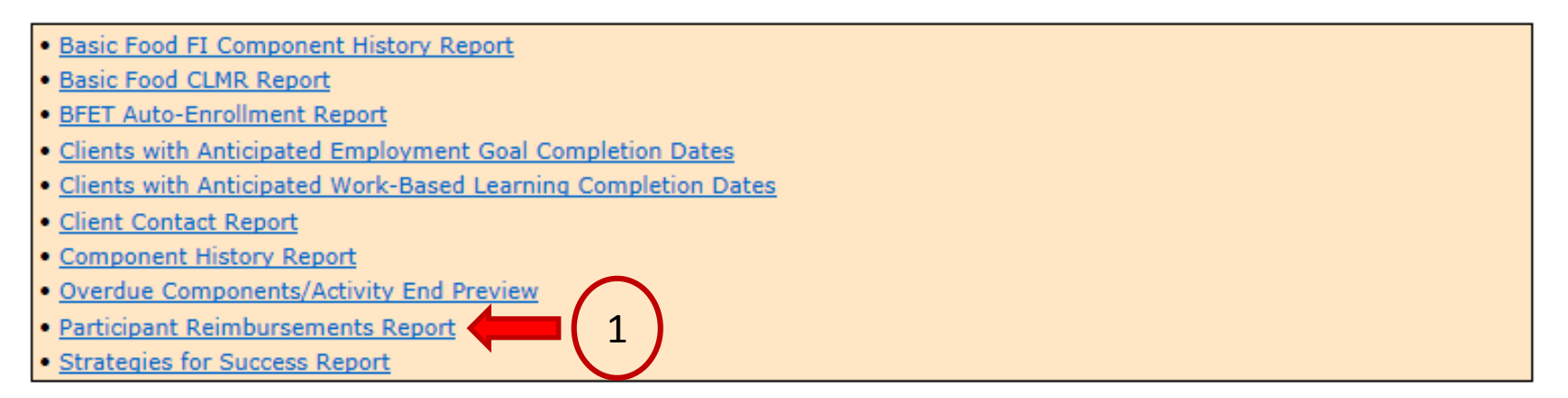

#### **Participant Reimbursements Report Selection**

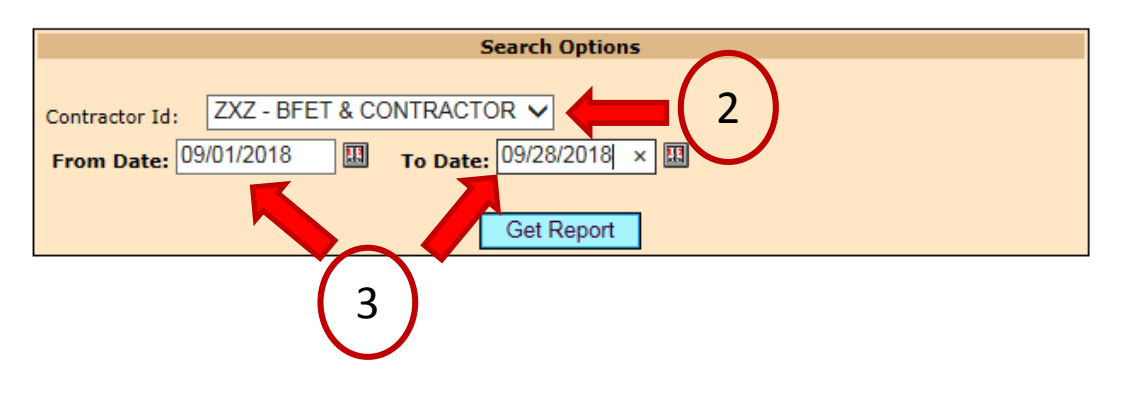

### In the E&T Reports, click on

Participant Reimbursements Report.

Then, select your Contractor Id and enter your search dates.

### Participant Reimbursement Report

#### (continue)

Participant Reimbursements Report Summary

Report Run Date: 09/28/2018 ZXZ -BFET & CONTRACTOR

From Date: 09/01/2018 To Date: 09/30/2018

21

3

12

Number of Participant Reimbursements issued to date Clients with Participant Reimbursements issued to date Participant Reimbursements issued during the selected date range Clients with Participant Reimbursements issued during selected date range

|                                           | -                       |                 |
|-------------------------------------------|-------------------------|-----------------|
|                                           |                         | Export to Excel |
| Participant Reimbursement Type            | Total Number of Records | Total Amount    |
| Child Care CCSP Co-Pay                    | 0                       | \$0.00          |
| Child Care Non-CCSP                       | 0                       | \$0.00          |
| Clothing                                  | 1                       | \$25.00         |
| Education/Books/Supplies                  | 3                       | \$950.00        |
| Gift cards                                | 0                       | \$0.00          |
| Housing/Utilities                         | 1                       | \$750.00        |
| Medical                                   | 0                       | \$0.00          |
| Personal Hygiene                          | 1                       | \$25.00         |
| Transportation - Auto Repair              | 0                       | \$0.00          |
| Transportation - Bike Repair              | 0                       | \$0.00          |
| Transportation - Bus Pass                 | 1                       | \$10.00         |
| Transportation - Bus Tickets              | 1                       | \$45.00         |
| Fransportation - Car Insurance            | 0                       | \$0.00          |
| Fransportation - Driver's License Extract | 0                       | \$0.00          |
| Transportation - Driver's License Fee     | 0                       | \$0.00          |
| Transportation - Ferry                    | 0                       | \$0.00          |
| Transportation - Fuel                     | 0                       | \$0.00          |
| Transportation - Train                    | 0                       | \$0.00          |
| Fransportation - Vanpool                  | 0                       | \$0.00          |

This page provides a summary of all Participant Reimbursements issued in the searchable months.

### Participant Reimbursement Report

(continue)

This page is a detailed report of all Participant Reimbursements issued for the selected type.

**Participant Reimbursements Report Details** 

Export to Excel

Report Run Date: 09/28/2018

ZXZ-BFET & CONTRACTOR Type: Education/Books/Supplies From Date: 09/01/2018 Number of records: 5

To Date: 09/30/2018 Total Issued: \$950.00

| Issuance<br>Date | Jas ID 🔶        | Contractor 🔶          | No of Tickets or<br>Cards | Total<br>Amount | Component/<br>Hours | Created by            | Canceled by           | Status 🗢 | FP Start<br>Date |
|------------------|-----------------|-----------------------|---------------------------|-----------------|---------------------|-----------------------|-----------------------|----------|------------------|
| 09/26/2018       | <u>2666452</u>  | ZXZ-BFET & CONTRACTOR |                           | \$49.99         | VE-25               | SKDA300 -SKAAR, DAVID | SKDA300 -SKAAR, DAVID | Canceled |                  |
| 09/26/2018       | <u>52253033</u> | ZXZ-BFET & CONTRACTOR |                           | \$200.00        | VE-15               | SKDA300 -SKAAR, DAVID |                       | Issued   |                  |
| 09/26/2018       | <u>52253033</u> | ZXZ-BFET & CONTRACTOR |                           | \$500.00        | BE-10               | SKDA300 -SKAAR, DAVID | SKDA300 -SKAAR, DAVID | Canceled |                  |
| 09/27/2018       | 2666452         | ZXZ-BFET & CONTRACTOR |                           | \$500.00        | VE-25               | SKDA300 -SKAAR, DAVID |                       | Issued   |                  |
| 09/28/2018       | <u>2666452</u>  | ZXZ-BFET & CONTRACTOR |                           | \$250.00        | BE-20               | SKDA300 -SKAAR, DAVID |                       | Issued   |                  |

Click on either hyperlink to view the specific Participant Reimbursement. *This report will show all (issued and canceled) Participant Reimbursements.* 

### Need assistance?

### Contact a member of the BFET Operations Team for assistance.

| Name             | Phone          | Email                        |
|------------------|----------------|------------------------------|
| Debbie Wilson    | (509) 839-7219 | Debra.Wilson@dshs.wa.gov     |
| Linda Dofelmire  | (360) 688-8511 | Linda.Dofelmire@dshs.wa.gov  |
| Melissa Jones    | (360) 529-6144 | Melissa.Jones@dshs.wa.gov    |
| Mike Hanratty    | (206) 450-7251 | Michael.Hanratty@dshs.wa.gov |
| Rick Lee         | (206) 450-4874 | Rick.Lee2@dshs.wa.gov        |
| Robin Thrower    | (425) 223-1419 | Robin.Thrower@dshs.wa.gov    |
| Tea'Launna Brown | (206) 716-2432 | Tealaunna.Brown@dshs.wa.gov  |
| Terra Gilmore    | (253) 428-3269 | Terra.Gilmore@dshs.wa.gov    |
| Terry Thomas     | (509) 227-2643 | Terry.Thomas@dshs.wa.gov     |